## Adding Wireless Networks (BucsWifi)

## Windows:

1. Go to **Network and Sharing Center** -> On the left click on **Manage Wireless Networks**:

| Control Panel Home                                                                         | View your basic network information and set up connections                                                                                                    |
|--------------------------------------------------------------------------------------------|----------------------------------------------------------------------------------------------------|
| Manage wireless networks<br>Change adapter settings<br>Change advanced sharing<br>settings | Image       Image         Image       Image         Im |
| ick on the <b>Add</b> F                                                                    | Button and Click on Manually Create a Network Profile                                                                                                    |

| tworks you can view, modify, and reorder (1)  TRAINING  TRAINING  TRAINING  TRAINING  Training  Training | ld Adapter properties Profile types Networ                | k and Sharing Center                                                                                                    |                                                                  |
|----------------------------------------------------------------------------------------------------|-----------------------------------------------------------|----------------------------------------------------------------------------------------------------|------------------------------------------------------------------|
| Manually connect to a wireless network      How do you want to add a network?      Manually create a network profile     This creates a new network profile or locates an existing network and saves a profile     for the network on your computer. You need to know the network name (SSID) and     security key (if applicable).      Create an ad hoc network                                                                                                    | tworks you can view, modify, and reorder (1)<br>TRAINING1 | Security: WPA2-Personal                                                                                                    | Type: Any supported                                              |
| How do you want to add a network?<br>Manually create a network profile<br>This creates a new network profile or locates an existing network and saves a profile<br>for the network on your computer. You need to know the network name (SSID) and<br>security key (if applicable).<br>Create an ad hoc network                                                                                                    |                                                           | !!! Manually connect to a wireless network                                                                                                    |                                                                  |
| Manually create a network profile<br>This creates a new network profile or locates an existing network and saves a profile<br>for the network on your computer. You need to know the network name (SSID) and<br>security key (if applicable).<br>Create an ad hoc network                                                                                                    |                                                           | How do you want to add a network?                                                                                                    |                                                                  |
| Create an ad hoc network                                                                                                    |                                                           | Manually create a network profile<br>This creates a new network profile or locates an exist<br>for the network on your computer. You need to know<br>security key (if applicable). | ing network and saves a profile<br>w the network name (SSID) and |
| This creates a temporary network for sharing these of an internet connection                                                                                                    |                                                           | Create an ad hoc network<br>This creates a temporary network for sharing files or                                                                                                  | an Internet connection                                           |

- 5. Manually add the wireless settings for the network that you want to connect to
  - a. SSID: **BucsWifi**
  - b. Security type: **WPA2-Enterprise**

  - c. Encyption type: AESd. Security Key: NONE
- 6. Click on Change connection settings

| Successfully addee | d University of Chicago Secure                        |  |
|--------------------|-------------------------------------------------------|--|
| Change co          | nnection settings                                     |  |
| Open the con       | nection properties so that I can change the settings. |  |
|                    |                                                       |  |
|                    |                                                       |  |
|                    |                                                       |  |
|                    |                                                       |  |
|                    |                                                       |  |

8. Click on the **Security** Tab -> **Settings** 

- 9. Uncheck the Validate Server Certificate
- 10. Uncheck Enable Fast Reconnect

|                                  | /                                         |
|----------------------------------|-------------------------------------------|
| Security type:                   | WPA2-Enterprise                           |
| Encryption type:                 | AES ▼                                     |
| Remember my c<br>time I'm logged | redentials for this connection each<br>on |
|                                  |                                           |
| Advanced settin                  | gs                                        |

| Protected EAP Properties                                                            | 23   |
|-------------------------------------------------------------------------------------|------|
| When connecting:                                                                    |      |
| Validate server certificate                                                         |      |
|                                                                                     |      |
| Connect to these servers:                                                           |      |
|                                                                                     |      |
| Trusted Root Certification Authorities:                                             |      |
| AAA Certificate Services                                                            |      |
| AddTrust External CA Root                                                           | =    |
| Certum CA                                                                           |      |
| Class 3 Public Primary Certification Authority                                      |      |
| DigiCert High Assurance EV Root CA                                                  |      |
| Entrust.net Certification Authority (2048)                                          |      |
| Entrust.net Secure Server Certification Authority                                   | -    |
|                                                                                     | ,    |
| Do not prompt user to authorize new servers or trusted<br>certification authorities |      |
| ceruicadori addiorides.                                                             |      |
|                                                                                     |      |
| Select Authentication Method:                                                       |      |
| Secured password (EAP-MSCHAP v2)                                                    | ure  |
| Enable Fast Reconnect                                                               |      |
| Enforce Network Access Protection                                                   |      |
| Disconnect if server does not present cryptobinding TLV                             |      |
| Enable Identity Privacy                                                             |      |
|                                                                                     |      |
| OK Car                                                                              | ncel |
|                                                                                     |      |
|                                                                                     |      |

14.
15. Uncheck Automatically use my Windows logon on name and password, if the computer is not on the domain

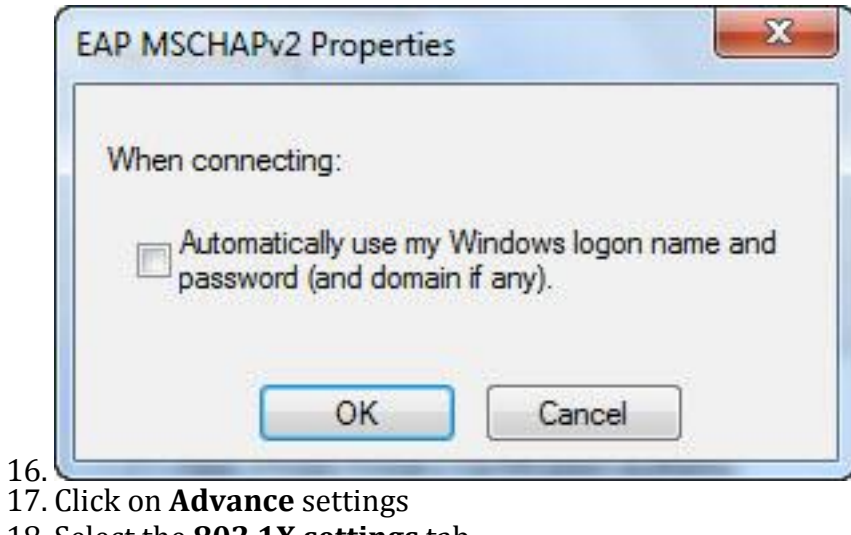

- 18. Select the **802.1X settings** tab
- 19. Check **Specify authentication mode** 20. Choose **User Authentication**

| 302.1X | settings      | 802.11 sett                   | ings                    |                |           |
|--------|---------------|-------------------------------|-------------------------|----------------|-----------|
|        | Specify a     | authentication                | mode:                   | 500            |           |
|        | User or       | computer aut                  | hentication             | - Save o       | redential |
|        | 🗖 Dele        | te credentials                | for all users           |                |           |
|        | Enable s      | ingle sign on f               | for this netwo          | rk             |           |
|        | 💿 Perfe       | orm immediate                 | ly before use           | r logon        |           |
|        | C Perfe       | orm immediate                 | ely after user          | logon          |           |
|        | Maximun       | n delay (secor                | nds):                   | 10             | - <u></u> |
|        | Allov<br>sign | v additional di<br>on         | alogs to be dis         | splayed during | ; single  |
|        | This and      | network uses<br>user authenti | separate virt<br>sation | ual LANs for n | nachine   |
|        |               |                               |                         |                |           |
|        |               |                               |                         |                |           |
|        |               |                               |                         |                |           |
|        |               |                               |                         |                |           |
|        |               |                               |                         |                |           |
|        |               |                               |                         |                |           |
|        |               |                               |                         |                | 12        |

## Mac OS X

1. Click on the Wi-fi Icon located on the upper right of your screen, Select Open Network Preferences

|                                                                                               | Network                                                             | Q Search                                                                                                   |
|-----------------------------------------------------------------------------------------------|---------------------------------------------------------------------|----------------------------------------------------------------------------------------------------|
| Locatio                                                                                       | on: Automatic                                                       | \$                                                                                                    |
| Ethernet<br>Connected     Ki-Fi<br>On     Second                                              | Status: <b>On</b><br>Wi-Fi is turned o<br>network.                  | Turn Wi-Fi Off<br>n but is not connected to a                                                              |
| FireWire     Not Connected                                                                    | Network Name: No network s                                          | elected 🗘                                                                                                  |
| <ul> <li>Bluetooth PAN<br/>Not Connected</li> <li>ThundIt Bridge<br/>Not Connected</li> </ul> | Ask to join of Known network<br>no known network<br>to manually set | new networks<br>(s will be joined automatically. If<br>orks are available, you will have<br>ect a network. |
| + - *-                                                                                        | ✓ Show Wi-Fi status in menu bar                                     | Advanced ?                                                                                                 |
|                                                                                               | Assist me                                                           | . Revert Apply                                                                                             |

- Click on the Advanced Tab
- 4. Click on the + under Perferred Networks:

|   | Wi-Fi TCP/IP                                                                                                    | DNS WINS                                                                             | 802.1X                      | Proxies   | Hardware |  |
|---|----------------------------------------------------------------------------------------------------|--------------------------------------------------------------------------------------|-----------------------------|-----------|----------|--|
|   | Preferred Networks:                                                                                                    |                                                                                      |                             |           |          |  |
|   | Network Name                                                                                                    | Se                                                                                   | curity                      |           |          |  |
|   | UVI                                                                                                    | W                                                                                    | PA/WPA2 E                   | nterprise |          |  |
|   | <ul> <li>+ − Drag networks</li> <li>✓ Remember network</li> <li>Require administrator</li> <li>Create computer</li> <li>Change networks</li> </ul> | into the order you pr<br>s this computer ha<br>authorization to:<br>to-computer netw | efer.<br>as joined<br>vorks |           |          |  |
|   | Turn Wi-Fi on or o<br>Wi-Fi Address: b8:c7:                                                                                                    | off<br>5d:12:bd:bb                                                                   |                             |           |          |  |
| ? |                                                                                                    |                                                                                      |                             |           | Cancel   |  |

- c. Mode: Automatic
- d. Username: UVI ID
- e. Password: UVI Password

|                  | Add a Wi-<br>Enter the na<br>add.                                | Fi network profile.<br>me and security type of the profile you want to | - |
|------------------|------------------------------------------------------------------|------------------------------------------------------------------------|---|
| Pri              | Network Name:                                                    | BucsWifi                                                               |   |
| N                | Security:                                                        | WPA2 Enterprise \$                                                     |   |
| U                | Mode:                                                            | Automatic 🗘                                                            |   |
|                  | Username:                                                        | 900059195                                                              |   |
|                  | Password:                                                        | •••••                                                                  |   |
| Requir           | ? Show Networks                                                  | Cancel OK                                                              |   |
| C<br>C<br>C<br>T | create computer-to-com<br>change networks<br>urn Wi-Fi on or off | puter networks                                                         |   |
| Wi-Fi /          | Address: b8:c7:5d:12:b                                           | d:bb                                                                   |   |
|                  |                                                                  |                                                                        |   |